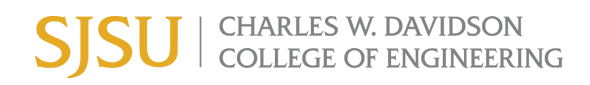

## How to add "Return to Campus During COVID" on your Canvas Course Assignments

## I. How to import the "Return to Campus During Covid" assignment from Common to your Canvas course

- 1. Click the Common icon from your account navigation menu
- 2. Enter Return to Campus During COVID in the search bar
- 3. Click this assignment
- 4. Click Import/Download button
- 5. Select the courses you want to import
- 6. Click Import into Course button

| Comm     | ONS <u>Search</u> Shared Imported                  |                                     | Import into Canvas          |
|----------|----------------------------------------------------|-------------------------------------|-----------------------------|
|          | Return to Campus During COVID                      |                                     | Search for a course         |
| 24       | 1 result                                           |                                     | 5 All                       |
| ↔        | A 103                                              |                                     | Canvas Guides - Faculty     |
| <b>"</b> |                                                    | 문 <b>4</b> Import/Download          | Canvas Guides - Students    |
|          | FEATURED                                           | 1.72 kB - IMC Common Contridge File | Cybersecurity Online - CMPE |
| 8428     | ASSIGNMENT<br>Return to Campus During              | (.imscc)                            | ENGINEERING CANVAS COURSE   |
|          | COVID<br>Undergraduate - Graduate<br>Jennifer Redd | 서 Add to Favorites                  | 문 Import into Course 6      |
|          | ± 31 ☆ 0                                           | Copy Resource Link                  |                             |

## II. How to find this assignment via your Canvas course after importing

- 1. Click Assignments tab from your Canvas course navigation
- 2. Find Imported Assignments

ENGINEERING CANVAS COURSE > Assignments

3. Click Return to Campus During COVID Assignment

| Home          | Search for Assignment  | + Group + Assignment |
|---------------|------------------------|----------------------|
| Syllabus      |                        |                      |
| Announcements | Imported Assignments 2 | 0% of Total +        |
|               |                        |                      |

## III. Before you publish your assignment, please modify the assignment settings

- 1. Click Edit Assignment Settings
- 2. Modify the assignment points or grade types (as needed) and publish your assignment

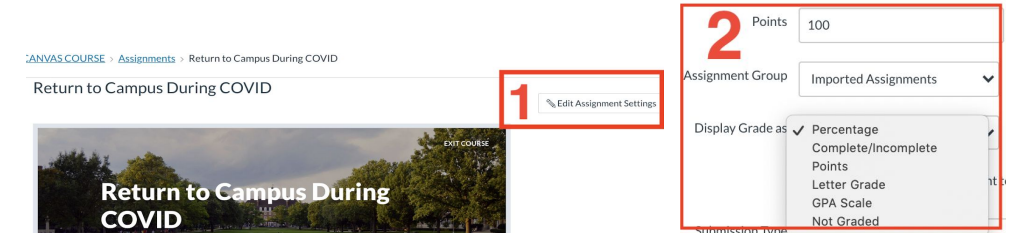